🔗 Quick Reference Guide: Students Entering Course Requests

Step 1: Go to website: <a href="https://si-public.laca.org/">https://si-public.laca.org/</a>

| Username:* |                        |
|------------|------------------------|
| Password:* |                        |
|            | Forgot Password Log In |
|            |                        |

**Step 2**: Enter Username and Password given to you by the Account Generation.

NOTE

Username and Password are case sensitive. If 0 is in the login information, this is the number zero.

## Step 3: Choose Specify Course Code to enter the course numbers.

| Progress                      | Student:                                        | Counselor: Not yet assigned                                                                                                    |               |  |  |  |  |  |
|-------------------------------|-------------------------------------------------|----------------------------------------------------------------------------------------------------|---------------|--|--|--|--|--|
| TTOGICSSDOOK.                 | School: (2018-2019)                             | School Phone:                                                                                                    |               |  |  |  |  |  |
|                               | Application Availability: 4/25/2018 - 6/15/2018 | Grade: ID: Constant of the second second s |               |  |  |  |  |  |
|                               |                                                 | Request Cut-off Date: 6/15/2018                                                                                                    |               |  |  |  |  |  |
| Course Requests   My Accoun   | t   Log Out   Print                             |                                                                                                    | Logged In As: |  |  |  |  |  |
| Course Request                | Course Requests                                 |                                                                                                    |               |  |  |  |  |  |
| No requests exist. Search for | the courses you would like to reque             |                                                                                                    |               |  |  |  |  |  |
| Search Mode: 🔘 Course S       | Search Specify Course Code                      |                                                                                                    |               |  |  |  |  |  |
| Department:                   | All                                             |                                                                                                    |               |  |  |  |  |  |
| Area of Study (AOS):          | All 🔻                                           |                                                                                                    |               |  |  |  |  |  |
| Course Subject Area (CSA):    | All                                             |                                                                                                    |               |  |  |  |  |  |
| Credits:                      | Any v 0.5                                       |                                                                                                    |               |  |  |  |  |  |
| Course Groups:                | Display standard courses only                   |                                                                                                    |               |  |  |  |  |  |
| Honor Courses:                | Display all courses •                           |                                                                                                    |               |  |  |  |  |  |
| Include Completed Courses     |                                                 |                                                                                                    |               |  |  |  |  |  |
| _                             |                                                 |                                                                                                    |               |  |  |  |  |  |

Step 4: Enter Course Code's separated with a comma (Example: 1234, 9874, 130).

# Course Requests | My Account | Log Out | Print Course Requests No requests exist. Search for the courses you would like to request. Search Mode: Course Search Specify Course Code B600.C600.LA601.M600.R600.SC600 Course Code:\* (comma separated)

# 🖉 Quick Reference Guide: Students Entering Course Requests

# Step 5: Confirm all courses showing below are in the "Course Code" section you entered

#### **Course Requests**

Course Requests | My Account | Log Out | Print

Search

| No requests exist. Search for the courses you would like to request.                                            |   |        |                      |             |      |     |     |       |        |        |
|----------------------------------------------------------------------------------------------------|---|--------|----------------------|-------------|------|-----|-----|-------|--------|--------|
| Search Mode: Course Search  Specify Course Code B600,C600,LA601,M600,R600,SC600 Course Code:* (comma separated) |   |        |                      |             |      |     |     |       |        |        |
| Search                                                                                                    |   |        |                      |             |      |     |     |       |        |        |
|                                                                                                    |   | Course | Course Name          | Desc        | Dept | AOS | CSA | Group | Honors | In GPA |
| •                                                                                                    | 0 | B600   | Band 6               |             | В    |     | 12  | D     |        |        |
|                                                                                                    | 0 | C600   | Computer - 6th Grade |             | GE   |     | 29  | 0     |        | S      |
| <b>√</b>                                                                                                    | 0 | LA601  | Language Arts 6th    |             | LA   |     | 05  | 0     | 0      | ۲      |
| <b>√</b>                                                                                                    | 0 | M600   | Math 6               | MATH 6      | М    |     | 11  |       |        | S      |
| 1                                                                                                    | 0 | R600   | Reading              |             | LA   |     | 800 | 0     | 0      | ۲      |
|                                                                                                    | 0 | SC600  | Stance 6             | SCIENCE 6th | SC   |     | 13  |       |        |        |
| Request Selected Courses                                                                                        |   |        |                      |             |      |     |     |       |        |        |

### Step 6: You will now see that the courses were added successfully and will show a Student Pending status.

| Course Requests                                                                |                                                                                                    |                      |         |        |         |            |                 |  |  |  |
|--------------------------------------------------------------------------------|----------------------------------------------------------------------------------------------------|----------------------|---------|--------|---------|------------|-----------------|--|--|--|
| After finalizing your requests, remember to "Review Requests" and submit them. |                                                                                                    |                      |         |        |         |            |                 |  |  |  |
|                                                                                | Course                                                                                              | Course Name          | Teacher | Period | Credits | Alt Course | Status          |  |  |  |
| Ŵ                                                                              | B600                                                                                                | Band 6               |         |        | 0.00    |            | Student Pending |  |  |  |
| ŵ                                                                              | C600                                                                                                | Computer - 6th Grade |         |        | 0.00    |            | Student Pending |  |  |  |
| ۵                                                                              | LA601                                                                                               | Language Arts 6th    |         |        | 0.00    |            | Student Pending |  |  |  |
| 匬                                                                              | M600                                                                                                | Math 6               |         |        | 0.00    |            | Student Pending |  |  |  |
| 匬                                                                              | R600                                                                                                | Reading              |         |        | 0.00    |            | Student Pending |  |  |  |
| 匬                                                                              | SC600                                                                                               | Science 6            |         |        | 0.00    |            | Student Pending |  |  |  |
| Review Re<br>Search Mod                                                        | Review Requests<br>Search Mode: Ourse Search Specify Course Code<br>B600,C600,LA601,M600,R600,SC600 |                      |         |        |         |            |                 |  |  |  |
| Course Code:* (comma separated)                                                |                                                                                                    |                      |         |        |         |            |                 |  |  |  |

**Step 7:** Once the request are verified by a Counselor, the request need to be submitted by the Counselor by pressing the **Review Requests** button above.